# COME REGISTRARE IN ESSE3 LA DOMANDA PER SOSTENERE L'ESAME FINALE

in collaborazione con lo Staff Data Engineering – UNIBA

I corsisti dovranno accedere alla Segreteria on line Esse3 con le proprie credenziali, selezionare la carriera di interesse (se sono presenti più carriere) e seguire le indicazioni fornite dal sistema.

Dal MENU cliccare sulla voce Domanda di conseguimento titolo (Laurea/Dottorato/..)

| Esami                                                  | > |
|--------------------------------------------------------|---|
| Domanda di conseguimento<br>titolo (Laurea/Dottorato/) | > |

-Nella pagina **Bacheca conseguimento titol**o cliccare su *Conseguimento titolo*, successivamente su *Procedi con il processo di conseguimento titolo* (in basso, in fondo alla pagina);

Conseguimento Titolo

-Nella pagina Conseguimento titolo cliccare su Conseguimento titolo (sempre in fondo alla pagina);

| Conseguimento titolo                                                                                     |                               |      |       |
|----------------------------------------------------------------------------------------------------|-------------------------------|------|-------|
| ttraverso le pagine seguenti sarà possibile effettuare l'inserimento della domanda conseguimento di laur | ea                            |      |       |
| Attività                                                                                                 | Sezione                       | Info | Stato |
| A - Scelta sessione e appello                                                                            |                               | 6    | X     |
|                                                                                                    | Scelta sessione e appello     | 6    | X     |
|                                                                                                    | Conferma                      | 6    | 6     |
| B - Inserimento informazioni dell'elaborato finale                                                       |                               | 6    | 6     |
|                                                                                                    | Informazioni elaborato finale | (    | 6     |
| C - Conferma finale di inserimento informazioni domanda e tesi                                           |                               | ()   | A     |
|                                                                                                    | Conferma                      | 6    | 6     |

-Scelta sessione e appello di laurea: cliccare sull'appello (unico) disponibile e proseguire Avanti;

# ■ A 1 2 B 1 ... >>

#### Scelta sessione e appello di conseguimento del titolo di studio Scegliere la sessione e l'appello in cui si desidera conseguire il titolo di studio.

| Studente                                                   |                                 |                                                                                                   |                                  |                                |
|------------------------------------------------------------|---------------------------------|---------------------------------------------------------------------------------------------------|----------------------------------|--------------------------------|
| Nome                                                       |                                 | GIOVANNI                                                                                          |                                  |                                |
| Cognome                                                    |                                 | MAZZANCOLLE                                                                                       |                                  |                                |
| Matricola                                                  |                                 | 823595                                                                                            |                                  |                                |
| Corso di studio                                            |                                 | ABILITAZIONE CLASSE A016 - DISEGNO ARTISTICO E MODELLAZIONE ODONTOTECI                            | NICA (ART.13)                    |                                |
| Appelli*   Appello APPELLO UNICO PF:                       | 30 - Formazione Insegnanti 30 ( | FU (Art.13) della sessione SESSIONE UNICA CONSEGUIMENTO TITOLO PF30 - Formazione insegnanti 30 CF | J (Art.13) dal 20/05/2024 al 30/ | 06/2024                        |
| Appello                                                    | Anno accademico                 | Sessione                                                                                          | Data                             |                                |
|                                                            |                                 |                                                                                                   | D'area                           | Dettaglio                      |
| APPELLO UNICO PF30 - Formazione Insegnanti 30 CFU (Art.13) | 2023/2024                       | SESSIONE UNICA CONSEGUIMENTO TITOLO PF30 - Formazione Insegnanti 30 CFU (Art.13)                  | 03/06/2024                       | Dettaglio<br><u>Visualizza</u> |

### -Conferma scelta sessione e appello: cliccare su Avanti;

#### Conferma scelta sessione e appello

Verificare le informazioni inserite nelle pagine precedenti.

| Nome                 | GIOVANNI                                                                           |
|----------------------|------------------------------------------------------------------------------------|
| Cognome              | MAZZANCOLLE                                                                        |
| Matricola            | 823595                                                                             |
| Corso di studio      | ABILITAZIONE CLASSE A016 - DISEGNO ARTISTICO E MODELLAZIONE ODONTOTECNICA (ART.13) |
| Sessione/appello     |                                                                                    |
|                      |                                                                                    |
| Anno accademico      | 2023/2024                                                                          |
| Sessione             | SESSIONE UNICA CONSEGUIMENTO TITOLO PF30 - Formazione Insegnanti 30 CFU (Art.13)   |
| Data inizio sessione | 20/05/2024                                                                         |
| Data fine sessione   | 30/06/2024                                                                         |
| Data appello         | 03/06/2024                                                                         |
| Appello              | APPELLO UNICO PF30 - Formazione Insegnanti 30 CFU (Art.13)                         |
| Dettaglio appello    | Vai al dettaglio appello                                                           |
| Indietro Avanti      |                                                                                    |

# -Deposito titolo tesi: cliccare su Avanti;

# Deposito titolo tesi

Inserire i dati relativi al titolo della tesi se prevista. In caso contrario continuare nel percorso.

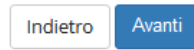

### -Conferma conseguimento titolo: cliccare su Completa domanda conseguimento titolo;

| Conferma conseguimento titolo                         |                                                                                    |
|-------------------------------------------------------|------------------------------------------------------------------------------------|
| Verifica i dati inseriti per il conseguimento titolo. |                                                                                    |
| Studente                                              |                                                                                    |
|                                                       |                                                                                    |
| Nome                                                  | GIOVANNI                                                                           |
| Cognome                                               | MAZZANCOLLE                                                                        |
| Matricola                                             | 823595                                                                             |
| Corso di studio                                       | ABILITAZIONE CLASSE A016 - DISEGNO ARTISTICO E MODELLAZIONE ODONTOTECNICA (ART.13) |
| Cassiana (annalla                                     |                                                                                    |
| sessionerappeno                                       |                                                                                    |
| Anno accademico                                       | 2023/2024                                                                          |
| Sessione di laurea o conseguimento titolo             | SESSIONE UNICA CONSEGUIMENTO TITOLO PF30 - Formazione Insegnanti 30 CFU (Art.13)   |
| Data appello di laurea o conseguimento titolo         | 03/06/2024                                                                         |
| Appello                                               | APPELLO UNICO PF30 - Formazione Insegnanti 30 CFU (Art.13)                         |
| Dettaglio appello                                     | Vai al dettaglio appello                                                           |
| Indietro Completa domanda conseguimento titolo        |                                                                                    |

-**Riepilogo domanda di laurea**. La procedura è giunta al termine, ora è possibile stampare la domanda cliccando su *Stampa Domanda*.

| Consequimento titolo » Riepilogo domanda di conseguimento titolo       |                                                                                    |
|------------------------------------------------------------------------|------------------------------------------------------------------------------------|
| Riepilogo domanda di conseguimento titolo                              |                                                                                    |
| informazioni relative alla domanda di conseguimento titolo presentata. |                                                                                    |
| _ Studente                                                             |                                                                                    |
| Nome                                                                   | GIOVANNI                                                                           |
| Cognome                                                                | MAZZANCOLLE                                                                        |
| Matricola                                                              | 823595                                                                             |
| Corso di studio                                                        | ABILITAZIONE CLASSE A016 - DISEGNO ARTISTICO E MODELLAZIONE ODONTOTECNICA (ART.13) |
| Riepilogo domanda di conseguimento titolo                              | Presentata                                                                         |
| Dominica conservata in secreteria                                      | No                                                                                 |
| Anna accademico                                                        | 2023/2024                                                                          |
| Sessione                                                               | SESSIONE UNICA CONSEGUIMENTO TITOLO PF30 - Formazione Insegnanti 30 CFU (Art.13)   |
| Data appello                                                           | 03/06/2024                                                                         |
| Appello di conseguimento titolo                                        | APPELLO UNICO PF30 - Formazione Insegnanti 30 CFU (Art.13)                         |
| Dettaglio appello                                                      | Vai al dettaglio appello.                                                          |
| Informazioni Aggiuntive                                                |                                                                                    |
| Pergamena richiesta                                                    | No                                                                                 |
| Torna alla bacheca Stampa Domanda                                      |                                                                                    |

-Avviso di pagamento. A conclusione della suddetta procedura, il sistema genererà un avviso di pagamento di € 150,00, disponibile sulla pagina Elenco Tasse, a cui si accede cliccando sul menu Segreteria/Pagamenti

| Cambia Password                                     |
|-----------------------------------------------------|
| Altre Carriere                                      |
| < Segreteria                                        |
| Iscrizioni                                          |
| Concorsi/Test di Ammissione/Corsi                   |
|                                                     |
| Esami di Stato                                      |
| lmmatricolazione - Trasferimento da<br>Altro Ateneo |
| Autocertificazione                                  |
| Pagamenti                                           |
| Autodichiarazioni Studenti                          |
| Bando Tutorato e Collaborazioni<br>Studentesche     |
| Borse di Studio                                     |
| Dichiarazione Invalidità                            |
| Documenti Identità                                  |
| Impegni e Prenotazioni Apountamenti                 |

### N.B. Non è possibile il saldo della tassa per l'esame finale con la Carta Docente.

Il pagamento dell'avviso tramite piattaforma PagoPA è soggetto a commissioni diversificate per canale utilizzato.